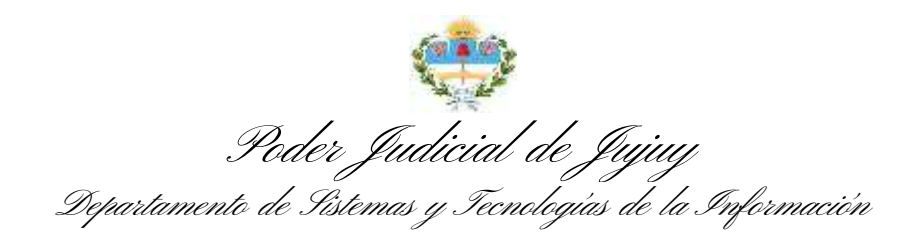

## MANUAL DE USUARIO Ingreso de Causas ante la Mesa General de Entradas

## 1. Presentaciones

En la bandeja principal deberá hacer click en la opción "Ingreso de Causas".

| Poder Judicial de la Provincia de Jujuy                |           |  |  |  |
|--------------------------------------------------------|-----------|--|--|--|
| Inicio Mi perfil Errores y Mejoras Mis Concursos Salir |           |  |  |  |
| Menú Principal                                         |           |  |  |  |
| Presentaciones                                         | Consultas |  |  |  |
| Ingreso de Causas                                      | Mis Exp   |  |  |  |
| Escritos Digitales                                     | Otros Ex  |  |  |  |
|                                                        | Saldos .  |  |  |  |
| Oficios                                                | Peritos   |  |  |  |
| Colaborativos                                          | Listas d  |  |  |  |

| Souer            | Juanen           | a ae a Drovincia ae.Jiya                         | 9                               |            |                      |
|------------------|------------------|--------------------------------------------------|---------------------------------|------------|----------------------|
| Inco Migariti    | Division y Major | M. Constant                                      |                                 |            | Buscar               |
| Norus presents   | nción -          |                                                  |                                 |            |                      |
| Presentacione    | es - Ingreso d   | le causas                                        |                                 |            |                      |
| Estado: Todos    | -                |                                                  |                                 |            |                      |
| Pachaitions      | Gódige/Grups     | Tipo de Julcio                                   | Parts                           | Enlado     | Acciones             |
| 10-26-2020 14:41 | 38172-255145     | EJECUCIÓN DE HONDRARIOS                          | GARCIA, EVANGELINA SOFIA        | Fimada     | - 100                |
| 08-08-3030 12:06 | 38172-255020     | EJECUCIÓN DE HONORARIOS                          | GARCIA, EVANGELINA SOFIA        | Firmada    | Sale                 |
| 35-05-2020 21 20 | 52386-230530     | NODENTE DE BENEFICIO DE JUSTICIA GRAFUITA        | PLORED, MOSARIO DEL CARMEN      | Finals     | Stat                 |
| 13-40-2020 10.18 | 11584-227802     | DIVORCIO                                         | FLORED, NOSARIO DEL GARMEN      | Fernante   | Mar.                 |
| 06-12-2018 14:40 | 50531-163529     | EJECUCIÓN DE HONDRARIOS                          | GARCIA, EVANGELINA BOFIA        | Firmania   | Me                   |
| 06-02-2014-08-20 | 29460-07913      | TENENCIA DE HUOII                                | AHUALLI, MARSA ROSA             | Obsoletia  | Ver Modificar Borrie |
| 04-12-2013 11:24 | 63000-40085      | ANPARO POR MORA                                  | DURAN, ALICIA                   | Firmatta   | Sec.                 |
| 12-07-2013 08-28 | 42049-38579      | CONTENCIOSO ADMINISTRATIVO DE PLENA JURISDICCIÓN | LOPEZ PERMANDEZ, ALPREDO JAVIER | Pirmania : | Max.                 |
| 06-05-2013 19:49 | 53305-32009      | MÉGIMEN DE VISITAS                               | DOMINOUEZ MARCELO ALEJANDRO     | Otwoleta   | Ver Modificar Bone   |

Se mejoró la bandeja de presentaciones, que contiene más información y permite filtrar por estado de las presentaciones además de las búsquedas simplificadas en el diálogo superior derecho:

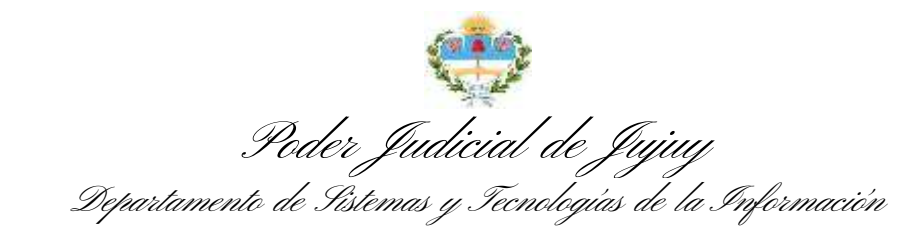

| Poder,           | Judici             | al de la Provincia de Jujuy                                                      | 14                                                                     |            | Paranasia<br>Germania |
|------------------|--------------------|----------------------------------------------------------------------------------|------------------------------------------------------------------------|------------|-----------------------|
| Tresentacione    | s - Ingreso d      | e calistas                                                                       |                                                                        |            |                       |
| Fectualities     | Ostige/Grupe       | Tipo di Junio                                                                    | Parts                                                                  | Katada     | Accura                |
| 18.58-2020 06-42 | 82863-230048       | CORNECCE GUMAN OF DIVERSOMENCE                                                   | ESTADO PROVINCIAL - INSTITUTO DE VIVIENDA Y URBANISMO DE JUNY XVILLA)  | . Terbrata | G. 100001             |
| 14-06-2020 10-41 | 10213-21822        | PROTECCION EXPECTAL "CONTROL DE LEUALDAD DE MEDIDA EXCEPCICINAL ANTAULEY 2008"   | ESTADO PROVACIAL PISCALIA DE ESTADO DE LA PROV DE JULIO                | Torreste   | G.10100               |
| 11.00.2001 08.11 | 504393,245093      | PROTECCION EXPECTAL "CONTROL DE LEVALIDAD DE MEDIDA EXCEPCIONAL ANTIAL EN 2001"  | ESTADO PROVINCIAL FISICALIA DE ESTADO DE LA PROVI DE AUXVI             | Bathana    | G. 101080             |
| 11.08.2031 08.04 | store result       | PROTECCION EXPECTAL "CONTROL DE LIFLAUDAD DE MEDIDA EXCEPCIONAL ART AL LET 2004" | EXTERO PROVACIAL PRICALIA DE EXTROD DE LA PROV DE JULIOF               | States in  | C. 18/18              |
| 17.07.2020 10.72 | 32088-198062       | PROTECCION REPECTAL "CONTROL DE LEDALIDAD DE MEDIDA EXCEPCIONAL ART ALLEY 2000"  | ESTADO PROVINCIAL - PISOALIA DE ESTADO DE LA PROVINCIA DE JULIOV       | Between    | 6.36875               |
| 10.07.000 (0.07  | 22503-201204       | PROTECCION EXPECTAL "CONTROL DE LEUXUDAD DE MEDIDA EXCEPCIONAL ARTAU UN 2007"    | ERTIEDO PROVINCIAL FREDALIA DE ERTADO DE LA PROVI DE JUJUY             | Battenia   | p.emi-                |
| 10.05 2020 08:31 | 17014210103        | PROTECCION EXPECTAL "CONTROL DE LECALIDAD DE MEDELA EXCEPCIONAL ARTICULEV 2001"  | EUTINDO PROVINCIAL, FISCALIA DE ESTADO                                 | dorbuits.  | 6.3978                |
| 13-36-3120 10:17 | 22021-204008       | APREMIS                                                                          | ESTADO PROVINCIAL POLICIA DE LA PROVINCIA DE JULIOF                    | Series 24  | 0-03164               |
| 12-08-2020 10:13 | 22078-005854       | APREMIO                                                                          | EUTADO PROVINCIAL-POLICIA DE LA PROVINCIA DE JULIUY                    | Interior   | 0-1110.00             |
|                  | and in case of the | Electroliche de universitation                                                   | protocol parameters, married in the protocol day is price that a para- | C. C. Ding | a land                |

Los estados posibles para una presentación de ingreso de causas son como sigue:

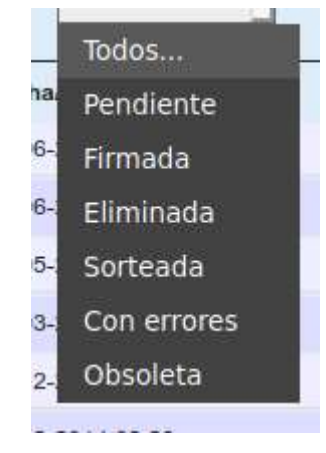

Pendiente: el registro acaba de crearse o puede editarse. Puede eliminarlo o firmarlo para que la Mesa de Entrada tome intervención.

Firmada: el registro fue firmado, aparecerá en la bandeja de la Mesa de Entradas para su control y sorteo.

Eliminada: La presentación y sus adjuntos fueron descartados por el usuario.

Sorteada: La Mesa General de Entrada controló la presentación, generó una carátula y definió el órgano que entenderá en el expediente.

Con errores/observada: La Mesa de Entradas encontró algún error u omisión en los datos de las partes, documentación inconsistente o faltante. El presentante deberá revisar la presentación.

Obsoleta: es un estado histórico, relativo a acciones cuya promoción ya no resulta posible.

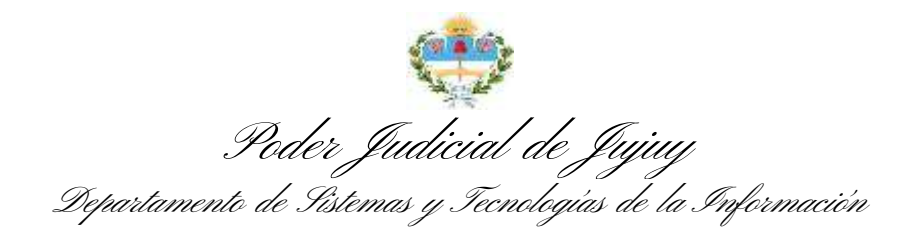

Según el estado de una presentación, varían las acciones disponibles. Esto permite por ejemplo verificar si una presentación ya fue sorteada por la MGE, conocer el número de expediente y radicación que le tocó, y comenzar inmediatamente el seguimiento.

| Jeder.                                   | fualiciai de     | ra I voernesa ae, Juguy                                                                                                    |                                                                                                    |             |                                                                                                    |
|------------------------------------------|------------------|----------------------------------------------------------------------------------------------------|----------------------------------------------------------------------------------------------------|-------------|----------------------------------------------------------------------------------------------------|
|                                          |                  |                                                                                                    |                                                                                                    |             |                                                                                                    |
| Barra (example)                          | 6                |                                                                                                    |                                                                                                    |             | 6                                                                                                    |
| Presentaciones                           | Ingreso de causo | 13                                                                                                    |                                                                                                    |             |                                                                                                    |
| And And And                              | 1.4              |                                                                                                    |                                                                                                    |             |                                                                                                    |
|                                          | -                |                                                                                                    |                                                                                                    |             |                                                                                                    |
| Techaritees.                             | Things Brings    | Type of Antib                                                                                                    | Fy/h                                                                                                    | Ridgette.   | Antonian                                                                                                    |
| 10.40.000.1114                           | etopic change    | And Aroth in RESILIO (ARD IN ADMINISTRING A MANIFED IN                                                                                                    | Sec. Among                                                                                                    | - Panharay  | No Multice Barry Troop                                                                                                    |
| 101 00 0000 10 10                        | MONTHERN .       | whether a second second s | 01 Mile                                                                                                    | Parmen.     | In Wellow Brief Table                                                                                                    |
| man man                                  | 194440-314090    | (easimple)                                                                                                    | EXTRACTIVE AND A CONSIST OF LA MONOMENESS.                                                                                                    | . The local | in Native Security of                                                                                                    |
|                                          | 0.595%-1117-05   | APPRO DED.S.                                                                                                    | 01.4/80                                                                                                    | Parmen.     | the Buildian Sector Timer                                                                                                    |
| 1.1.1.1.1.1.1.1.1.1.1.1.1.1.1.1.1.1.1.1. |                  |                                                                                                    | a provide a second support of the second second se<br>second second second second second second second second second second second second second second second second second second second second second second second second second second second second second second second second second sec |             | and the second second se |

Las presentaciones Pendientes, tienen ahora una acción nueva: "Firmar", que permite indicarle al sistema cuándo la presentación está lista para control y sorteo de la MGE. Se debe tener en cuenta que toda presentación firmada, una vez sorteada por la MGE inicia el trámite de manera inmediata.

| Firmar Presentacion                                                                    |                                                  |
|----------------------------------------------------------------------------------------|--------------------------------------------------|
| ¿Esta seguros de Firmar la presentación o<br>Una vez realizada esta operación, no podr | nline?<br>16 elminar ni modificar este registro. |
| Confirme                                                                               |                                                  |
| ingresando<br>ini                                                                      |                                                  |
| contraseña:                                                                            |                                                  |

El sistema pedirá **la clave de usuario** para verificarla, y así poder completar el proceso de firma. Esta acción es irreversible.

| 6 | Operación completada                   |
|---|----------------------------------------|
|   | MIELIC DE LA VICEOR                    |
|   | Estado Provincial, Pou Caste Lativo no |

Si tiene éxito, la presentación de causa nueva queda en el estado de "Firmada" a la espera de su control y sorteo por parte de la MGE.

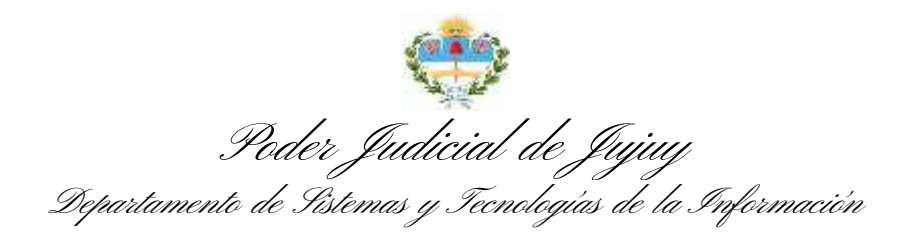

| Estado  | Acciones |
|---------|----------|
| Firmada | Ver      |
| Firmada | Ver      |
| Firmada | Ver      |
| Firmada | Ver      |
| 44 11   | 21       |

Una vez firmada, solo puede visualizarse el contenido. Los archivos adjuntados se incorporarán al expediente una vez que sea sorteado.

## Nuevas presentaciones

Esta opción fue quitada del menú Inicio, pero está disponible en la parte superior de la bandeja correspondiente a las Presentaciones para ingreso de causas:

| Inicio  | Mi perfil  | Consulta  | Errores y Me | joras Mis C | oncursos | Salir    |
|---------|------------|-----------|--------------|-------------|----------|----------|
| Nueva   | a presenta | clón      |              |             |          |          |
| Prese   | ntacione   | s - Ingre | so de caus   | as          |          |          |
| Estado: | Sorteada   | Ţ         |              |             |          |          |
| L.      | The second |           |              | The de lui  | lata.    |          |
| Fecha/  | Hora       | Codi      | go/Grupo     | Tipo de Ju  | CIO      |          |
| 18-08-2 | 020 09:43  | 6389      | 3-230049     | COBRO DE    | SUMAS DI | E DINERO |
| 11-08-2 | 020 10:41  | 0921      | 3-219333     | PROTECCI    | ON ESPEC | IAL "CON |

Al hacer clic en este botón accederemos al siguiente formulario interactivo, donde podemos observar además de los datos requeridos por la Ac. 14/13, nuevas opciones adicionales al final del formulario que nos permitirán adjuntar el escrito inicial de manera digital a la presentación:

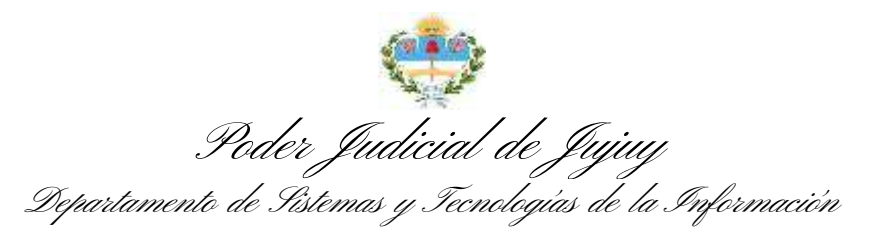

| sentaciones online - Nueva presentación (paso 1 de                                                                                                    | 2) - Nueva presentación                                                                                                    |                                                                                                    |  |  |
|----------------------------------------------------------------------------------------------------|----------------------------------------------------------------------------------------------------|----------------------------------------------------------------------------------------------------|--|--|
| * Ayuda rapida                                                                                                    |                                                                                                    |                                                                                                    |  |  |
| Cuando se indo se indo la nuevo secientumención de expectentes para<br>Los presentaciones deten tipitocino de ocuento e una lava de a<br>la terre otros professionados además de UxI, encando la presentaci<br>di salidata consecidad con uno expediencie delle indicar la serie, no<br>indique por ultimo la cantitatad de personas que necesita defino p | el fuero reiol las presentaciones deberán aconseñores de un forma<br>concessiónes de juscio generatablecida. Una los construires corresponde<br>on debe induce no cado consulter participan e interritticantes. El conce<br>amero y año de experimiento aya regariza tatende. El valor declanat<br>an cada parte. En el paso elapolente en la permitina identificantes. | ano de defeciences. Esta hermaniserta permete generato o trapinario.<br>Intes o consulte ol listado haciendo cilo en el cono de ayusta (?).<br>el fin' de M.P. puede espesanto devotamente presonando (?). Esto acerera la car<br>o esta superio a verificación. |  |  |
| Puero                                                                                                    | CONTENCIOSO ADMINISTRATIVO 14                                                                                                    | 01                                                                                                    |  |  |
| y Assider/Tapo de Jussie: 😨                                                                                                    | APELACIÓN DE RESOLUCIONES DE                                                                                                    | APELACIÓN DE RESOLUCIONES DE JUZGADOS DE FALTA MUNICIPALES (107)                                                                                                    |  |  |
| Exple marvo 🔹 Solicito conesidad                                                                                                    | Serie                                                                                                    |                                                                                                    |  |  |
| Professional 1:                                                                                                    | FISCALIA DE ESTADO; (9957)                                                                                                    | Apoderado +                                                                                                    |  |  |
|                                                                                                    |                                                                                                    | Patrocinant *                                                                                                    |  |  |
| Professional 2                                                                                                    |                                                                                                    |                                                                                                    |  |  |
| Professional 2 😚<br>Professional 2 😚                                                                                                    |                                                                                                    | Patrocinant -                                                                                                    |  |  |
| Professional 2 🕈<br>Professional 2 🕈<br>Ingresse la carifidad de partes                                                                                                    |                                                                                                    | Patrocinarii:                                                                                                    |  |  |
| Professional 2 7<br>Professional 2 7<br>Ingresse la carilitad de partes<br>Actores 1 Destandados 1                                                                                                    |                                                                                                    | Patrocinarii -                                                                                                    |  |  |
| Professional 2 2<br>Professional 3 2<br>Ingress In contribut do partes<br>Actores 1 Dessandados 1                                                                                                    |                                                                                                    | Patrocinarii                                                                                                    |  |  |

Una vez completados los datos requeridos, avanzamos haciendo clic en Continuar a la pantalla de definición de datos de las partes. Al pulsar Grabar el formulario nos redirige a un paso adicional en el cual podremos adjuntar el escrito y los archivos antes mencionados:

| Ayuua rapida                          |                                |                                                |                                       |
|---------------------------------------|--------------------------------|------------------------------------------------|---------------------------------------|
| El icono a la izquienta de cada perso | ona agregada en esta presenta  | ción indica su naturaleza y permite cambia     | ta:                                   |
| 🔮 Definición de persona física. Si o  | onoce el Nº de documento el si | istema intentarà identificaria. Haciendo clic  | el formutario combia a persona ideal. |
| Definición de persona jurídica. S     | connoe el Nº de CUIL el sister | na intentarà identificaria. Haciendo ciic el t | vmulario cambia a persona física.     |
| Al definir personas ideales, aparece  | un loono para bésqueda asistió | ta por nombre: 09.                             |                                       |
| Si la persona ingresada no aparece    | en las hösquedas, será agrega  | da con ios datos que UM. Indique, se impor     | tante que los vertique.               |
|                                       |                                |                                                |                                       |
|                                       |                                |                                                |                                       |
|                                       |                                |                                                |                                       |
|                                       |                                |                                                |                                       |
| Actor                                 |                                |                                                |                                       |
| Actor                                 | N <sup>a</sup> Dawr            | Auellida                                       | Monthletter                           |
| Actor                                 | N* Doc:                        | Apellida                                       | Nombreis                              |
| Actor<br>Actor 1<br>Demandado         | N* Doc:                        | Apellida                                       | Nombrais                              |
| Actor<br>Actor 1<br>Demandado         | N* Doc                         | Apellido                                       | Mombrais.                             |
| Actor 1<br>Demandado                  | N* Dec:                        | Apellide<br>Denominación/Razón Bocial/Nom      | Nombrets:                             |
| Actor<br>Actor 1<br>Demandado         | N° Doc:                        | Apellide<br>Denominación/Razán Bocial/Nom      | Mombre/s                              |

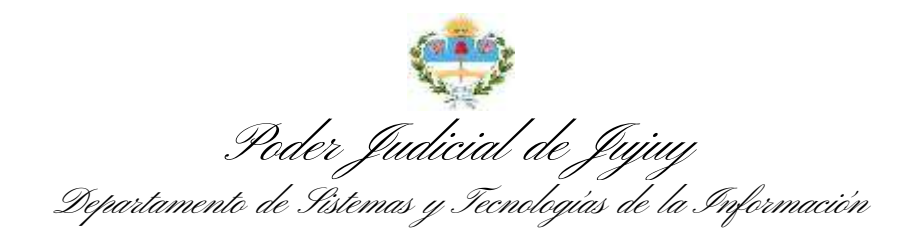

Junto al mensaje de éxito del procedimiento, el sistema nos ofrece la posibilidad de agregar el escrito inicial y los adjuntos:

| Poder Judicial de la Provincia de Jujuy |              |                    |                           |                    |                        |
|-----------------------------------------|--------------|--------------------|---------------------------|--------------------|------------------------|
| Inicio                                  | Mi perfil    | Consulta           | Errores y Mejoras         | Mis Concursos      | Salir                  |
| Pre                                     | esen         | tació              | n indivi                  | dual               |                        |
| El proc                                 | edimiento de | e presentaciór     | n ha concuído exitósar    | nente:             |                        |
|                                         |              |                    |                           |                    |                        |
|                                         |              |                    |                           |                    |                        |
|                                         | E            | I expediente p     | resentado ha recibido     | el código de prese | ntación: 35092-259592. |
|                                         | A            | cciones a seg      | uir:                      |                    |                        |
|                                         |              | <u>Agregar esc</u> | rito inicial y/o copias o | <u>ligitales</u>   |                        |

Y esta opción nos dirige al formulario de carga de escritos con algunos campos preseleccionados según sigue:

| Migarts Consulta Errore y Megazas Wis Concursos dalar                       |  |
|-----------------------------------------------------------------------------|--|
| Addanter Australia Addanter Anthone                                         |  |
| a ser presentado promovendo una nueva causa 🔸                               |  |
| Instancia: Determinada en la presentación online asociada 🔹                 |  |
| o de Escrito : Promueve soción ·                                            |  |
| erilo:                                                                      |  |
| Brannetta,   X ⑤ 直 缶 白   キ / -   9, 13   単   学                              |  |
| B I U I I I I I I I I I I I I I I A B B B H H H B I I I I I I I I I I I I I |  |
| Eates + Formate + Faanta + Tamate + 🛕 • 🔯 • 💥 🔯                             |  |
|                                                                             |  |
|                                                                             |  |
|                                                                             |  |
|                                                                             |  |
|                                                                             |  |
|                                                                             |  |
|                                                                             |  |
|                                                                             |  |

Y la pestaña de Adjuntar Archivos disponible:

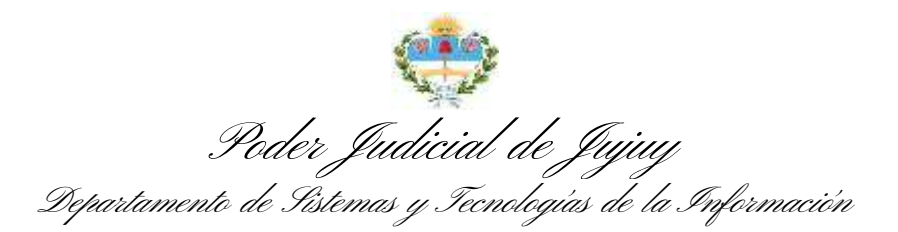

| Poder Ju                  | dicial de          | la Provincia de Jujuy                                                           |  |
|---------------------------|--------------------|---------------------------------------------------------------------------------|--|
| Inicio Mi perfil Consult  | a Errores y Mejor  | as Mis Concursos Salir                                                          |  |
| Redactar nuevo escrito    | Adjuntar Archivos  |                                                                                 |  |
| Cada archivo no deberá    | superar los 5Mb de | e tamaño. Sugerimos digitalizar a no más de 200dpi monocromo o escala de grises |  |
| A discussion and block of | Evaminar           |                                                                                 |  |
| Adjuntar archivo 1        | EXdillildi         | No se selecciono un archivo.                                                    |  |
| G                         |                    |                                                                                 |  |
| Volver                    | bar                |                                                                                 |  |
|                           |                    |                                                                                 |  |
|                           |                    |                                                                                 |  |
|                           |                    |                                                                                 |  |

Podemos adjuntar más de uno haciendo clic en el icono G:

| Poder Judicial de la Provincia de Jujuy<br>Inicio Mi perfil Consulta Errores y Mejoras Mis Concursos Salir              |                   |                            |  |  |
|----------------------------------------------------------------------------------------------------|-------------------|----------------------------|--|--|
| Redactar nuevo escrito                                                                                                  | Adjuntar Archivos |                            |  |  |
| Cada archivo no deberá superar los 5Mb de tamaño. Sugerimos digitalizar a no más de 200dpi monocromo o escala de grises |                   |                            |  |  |
| Adjuntar archivo 1                                                                                                    | Examinar          | dni_5264850.pdf            |  |  |
| Adjuntar archivo 2                                                                                                    | Examinar          | carta_poder_dr_schools.pdf |  |  |
| Adjuntar archivo 3                                                                                                    | Examinar          | acta_defuncion_0303456.pdf |  |  |
| G                                                                                                    |                   |                            |  |  |
| Volver Grat                                                                                                    | bar               |                            |  |  |
|                                                                                                    |                   |                            |  |  |

En la misma pantalla, el sistema nos advierte sobre las limitaciones de los archivos a adjuntar. Sugerimos observar estas recomendaciones para no tener problemas al incorporar las copias digitalizadas al registro. Resulta oportuno destacar el deber de nombrar claramente los adjuntos que se añadan a la presentación. (Art 32-34 Ac. 86/20).